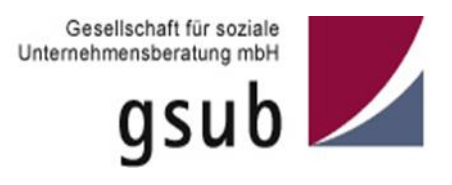

# Handlungsanleitung zur Organisationsverwaltung in der ProDaBa

Gilt Programmübergreifend für alle über die ProDaBa verwalteten Förderprogramme

Stand 06/2021

ProDaBa-Support, prodaba-support@gsub.de

## Inhalt

| Organisation                          | 2 |
|---------------------------------------|---|
| Daten der Organisation                | 3 |
| Bankverbindung                        | 5 |
| Benutzer                              | 7 |
| Verlauf                               | 8 |
| Rückfragen und Unterstützung, Kontakt | 9 |

## Organisation

Über das Untermenü "Stammdaten" -> "Organisation" können Administrator\*innen verschiedene Angaben zur Organisation verwalten. Nach Auswahl des Menüs muss hier zunächst die entsprechende Organisation in den Suchergebnissen ausgewählt werden. In der Regel wird hier nur eine Organisation zur Auswahl angezeigt werden. Für Administrator\*innen die für eine trägerübergreifende Administration berechtigt wurden, können hier jedoch mehrere Trägerorganisationen angezeigt werden.

Zur Bearbeitung der Daten der Organisation muss zunächst, wie generell in der Anwendung, die Aktion "Bearbeiten" ausgewählt und...

| Datei Bearbeiten Ansicht | Chronik Lesezeichen Extras H | ife                                                  |                                        |                          |                                           |                        | - • ×    |
|--------------------------|------------------------------|------------------------------------------------------|----------------------------------------|--------------------------|-------------------------------------------|------------------------|----------|
| Start - ProDaBa Antrags  | Portal X Z Organisation / Au | iswahlflow / A × +                                   |                                        |                          |                                           |                        |          |
| < → ୯ ଘ                  | 🛛 🙆 https:/                  | //77.220.240.209/auswahl?exec                        | ution=e1s1                             |                          | 80%                                       | ··· 🖂 🕁                | ∭\ 🗊 🌒 🗏 |
| ProDaBa2020 Prod         | ProDaBa - Schwein 🗾 ProDaBa- | Hummel 🗾 Projekt Phönix 📕                            | ProDaBa2020 - Benutz 🗾 Jira 🗾 Confluen | ce 🗘 Build Dashboard - g | u 🤣 rexx Portal 🏾 🗃 AgentBoard - inopla G |                        |          |
|                          |                              | Gesellschaft für soziale<br>Unternehmensberatung mbH | Zum J                                  | Inhalt                   | Willkommen, Max Mustermann!               |                        |          |
|                          |                              | gsub 🖊                                               |                                        |                          | Zur Startseite Mein Konto Abmelden Suche  |                        |          |
|                          |                              | Antragsverfahren -                                   | Mittelverwaltung • Stammdaten •        | Hilfe - Suche -          |                                           | 1                      |          |
|                          |                              | Startseite / Stammdaten                              | Organisation                           |                          |                                           |                        |          |
|                          |                              | Prozess                                              | Organisation Testorganisation          | gsub 5                   |                                           |                        |          |
|                          |                              |                                                      |                                        | Auswahl                  |                                           |                        |          |
| Suchergebnisse           |                              |                                                      |                                        |                          |                                           |                        |          |
| Тур                      | Details                      | Status                                               | Organisation                           | Angelegt                 | am VLetzte Änderung                       | Aktionen               | Verlauf  |
| Organisation             | Testorganisation gsub 5      | Akzeptiert                                           | Testorganisation gsub 5 (10152)        | 02.11.201                | 5 02.11.2015                              | Anzeigen © OK          | Verlauf  |
|                          |                              |                                                      |                                        |                          | -                                         | Anzeigen<br>Bearbeiten |          |
|                          |                              | « < 1 2 3 >                                          | > 5 ~ >                                |                          |                                           | 2                      |          |
|                          |                              |                                                      |                                        | ^                        |                                           |                        |          |
|                          |                              |                                                      | Ne                                     | ach oben                 |                                           |                        |          |

...mit "OK" bestätigt werden, damit Änderungen gemacht werden können.

| Datei Bearbeiten Ansicht Chr   | ronik Lesezeichen Extras Hilf | 9                                                            |                            |                    |                      |                                                             |                                                                       |          |         |      | - 0  | × |
|--------------------------------|-------------------------------|--------------------------------------------------------------|----------------------------|--------------------|----------------------|-------------------------------------------------------------|-----------------------------------------------------------------------|----------|---------|------|------|---|
| 🗾 Start - ProDaBa Antrags-Port | tal 🗙 🗾 Organisation / Aus    | wahiflow / A X +                                             |                            |                    |                      |                                                             |                                                                       |          |         |      |      |   |
| (← → ♂ @                       | 🗊 🔒 https://                  | 77.220.240.209/auswahl?exect                                 | ution=e1s1                 |                    |                      |                                                             | 80%                                                                   | 6        | 9 G     | IIIX | •    | Ξ |
| ProDaBa2020 Prod 🔘 Pro         | DaBa - Schwein 🗾 ProDaBa - H  | lummel 🗾 Projekt Phönix 🗾                                    | ProDaBa2020 - Benutz 🗾 Jir | ra 🗾 Confluence 🤇  | Build Dashboard - gs | u 🤣 rexx Portal 🏢 AgentBo                                   | oard - inopla G                                                       |          |         |      |      |   |
|                                |                               | Gesellschaft für soziale<br>Unternehmensberatung möH<br>gsub |                            | Zum Inhal          | t                    | Willkomme<br>Automatische Abme<br>Zur Startseite Mein Konto | en, Max Mustermann<br>Idung in <b>57:52</b> Minuter<br>Abmelden Suche |          |         |      |      |   |
|                                |                               | Antragsverfahren •                                           | Mittelverwaltung • SI      | ammdaten • H       | lilfe • Suche •      |                                                             | ]                                                                     |          |         |      |      |   |
|                                |                               | Startseite / Stammdaten /                                    | Organisation               |                    |                      |                                                             |                                                                       |          |         |      |      |   |
|                                |                               | Prozess                                                      | Organisation Tes           | torganisation gsub | 5                    |                                                             |                                                                       |          |         |      |      |   |
|                                |                               |                                                              |                            | Ausw               | ahl                  |                                                             |                                                                       |          |         |      |      |   |
|                                |                               |                                                              |                            | Zault              |                      |                                                             |                                                                       |          |         |      |      |   |
| Suchergebnisse                 |                               |                                                              |                            |                    |                      |                                                             |                                                                       |          |         |      |      |   |
| Тур                            | Details                       | Status                                                       | Organisation               |                    | Angelegt a           | am ∨Letzte Änd                                              | derung                                                                | Aktionen |         | Verl | auf  |   |
| Organisation                   | Testorganisation gsub 5       | Akzeptiert                                                   | Testorganisation gsub 5    | (10152)            | 02.11.2015           | 02.11.2015                                                  |                                                                       | Bearbeit | en ÷ QK | Ver  | lauf |   |
|                                |                               | « < 1 Z 3 >                                                  | > 5 - >                    |                    |                      |                                                             |                                                                       |          | 4       |      |      |   |
|                                |                               |                                                              |                            | Nach o             | ben                  |                                                             |                                                                       |          |         |      |      |   |

#### Daten der Organisation

Daraufhin öffnet sich das nachfolgend gezeigte Fenster. Im ersten Reiter "Organisation" können Name und Rechtsform sowie Adress- und Kontaktdaten der Organisation bearbeitet werden.

| Datei Bearbeiten Ansicht Chronik Lesezeichen E | Estras Illie ation Baseholien / El X +                                                                                                    | _ <b>0</b> × |
|------------------------------------------------|----------------------------------------------------------------------------------------------------|--------------|
|                                                |                                                                                                    | IN 17 10 =   |
| RroDaBa2020 Prod. @ ProDaBa - Schwein          | n mpa//// 2002#029/039/039/039/039/039/039/03/04/04/04/04/04/04/04/04/04/04/04/04/04/                                                                                                    | III U @ _    |
|                                                | Subscription of the second second sec | ~            |
|                                                | Antragsverfahren * Mittelverwaltung * Stammdaten * Hilfe * Suche *                                                                                                    |              |
|                                                | Startseite / Stammdaten / Organisation bearbeiten / Organisation                                                                                                    |              |
|                                                | Prozess         Organisation Testorganisation gsub 5           Organisation         Testorganisation gsub 5, 10152                                                                                                    |              |
|                                                | Organisation Bankverbindung Benutzer * Pflichtfeld                                                                                                    |              |
|                                                | Organisation Testorganisation gsub 5 bearbeiten                                                                                                    |              |
|                                                | Name und Rechtsform                                                                                                    |              |
|                                                | Name*                                                                                                    | -            |
|                                                | Testorganisation gsub 5                                                                                                    |              |
|                                                | Rechtsform*                                                                                                    |              |
|                                                | Sonstiges • Auswählen                                                                                                    |              |
|                                                | Branche (NACE)                                                                                                    |              |
|                                                | M Erbringung von freiberuflichen, wissenschaftlichen und technischen Dienstleistungen 💡 🔹                                                                                                    |              |
|                                                | Angaben zu Ihrer Organisation                                                                                                    |              |
|                                                | Die erhobenen personenbezogenen Daten werden nicht an Dritte weitergegeben. <u>Hinweise zum Datenschutz</u> →                                                                                                    |              |
|                                                | Straße / Hausnummer*                                                                                                    |              |
|                                                | Kronentsr. 6                                                                                                    |              |
|                                                | Postleitzahl* Ort*                                                                                                    |              |
|                                                | 10117 Ø Berlin                                                                                                    |              |
|                                                |                                                                                                    |              |
|                                                | Land Bundesland*                                                                                                    |              |
|                                                | Deutschland    Berlin                                                                                                    |              |
|                                                | E-Mail der Organisation Internet                                                                                                    |              |
|                                                | info@testorganisation.de                                                                                                    |              |
|                                                | Telefonnummer* Faxnummer                                                                                                    |              |
|                                                | 0301234567                                                                                                    |              |
|                                                |                                                                                                    |              |
|                                                | Speichern Abbrechen                                                                                                    | ~            |

Die Änderung der "Rechtsform" führt gegebenenfalls zur Anzeige zusätzlicher Felder, welche befüllt werden müssen (Pflichtfelder).

| Datei Bearbeiten Ansicht Chronik Lesezeichen Extras H | fe<br>arbeiten / Edi 🗙 🕇            |                                                                        |                                                                               | _ <b>D</b> X |
|-------------------------------------------------------|-------------------------------------|------------------------------------------------------------------------|-------------------------------------------------------------------------------|--------------|
|                                                       | /77.220.240.209/auswabl?execution=/ | e1s5                                                                   |                                                                               |              |
| ProDalla2020 Prod                                     | Hummel 🔽 Projekt Phönix 🔽 ProDaliz  | a2020 - Benutz 🔽 Jira 🔽 Confluence 🔿 Build Dashbo                      | ard - gsu 🛜 rexx Portal 👅 AgentBoard - inopla G                               |              |
|                                                       |                                     | Zum Inhalt                                                             | Willkommen, Max Mustermann!<br>Automatische Abmeldung in <b>54:48</b> Minuten | ^            |
|                                                       | 9340                                |                                                                        | Zur Startseite Mein Konto Abmelden Suche                                      |              |
|                                                       | Antragsverfahren - Mittelv          | erwaltung - Stammdaten - Hilfe - Suc                                   | he <del>-</del>                                                               |              |
|                                                       | Startseite / Stammdaten / Organi    | isation bearbeiten / Organisation                                      |                                                                               |              |
|                                                       | Prozess<br>Organisation             | Organisation Testorganisation gsub 5<br>Testorganisation gsub 5, 10152 |                                                                               |              |
|                                                       | Openalization.                      | Benlevenbledowe                                                        | Benutere                                                                      |              |
|                                                       | Organisation                        | Bankverbindung                                                         | * Pflichtfeld                                                                 |              |
|                                                       | Organisation Testorga               | anisation gsub 5 bearbeiten                                            |                                                                               |              |
|                                                       | Name und Rechtsform                 |                                                                        |                                                                               |              |
|                                                       | Name*                               |                                                                        |                                                                               | -            |
|                                                       | Testorganisation gsub 5             |                                                                        |                                                                               |              |
|                                                       | Rechtsform*                         |                                                                        |                                                                               |              |
|                                                       | GmbH                                |                                                                        | Auswählen                                                                     |              |
|                                                       | AG                                  |                                                                        | ~                                                                             |              |
|                                                       | Angemeldetes Gewerbe                |                                                                        |                                                                               |              |
|                                                       | AdöR                                |                                                                        | • •                                                                           |              |
|                                                       | e.K.<br>Verein                      |                                                                        |                                                                               |              |
|                                                       | Einzelunternehmer                   |                                                                        |                                                                               |              |
|                                                       | gGmbH                               |                                                                        | $tz \rightarrow$                                                              |              |
|                                                       | GbR                                 |                                                                        |                                                                               |              |
|                                                       | GmbH                                |                                                                        |                                                                               |              |
|                                                       | Gmbh I.G.                           |                                                                        |                                                                               |              |
|                                                       | KG                                  |                                                                        |                                                                               |              |
|                                                       | Körperschaft d. öfftl. Rechts       |                                                                        |                                                                               |              |
|                                                       | Natürliche Person                   |                                                                        |                                                                               |              |
|                                                       | Partnerschaftsgesellschaft          |                                                                        |                                                                               |              |
|                                                       | oHG                                 |                                                                        | •                                                                             |              |
|                                                       | Stiftung des offentlichen Recht     | hts                                                                    |                                                                               |              |
|                                                       | Sonstiges                           |                                                                        |                                                                               |              |
|                                                       | Unternehmergesellschaft (ha         | ftungsbeschränkt)                                                      |                                                                               |              |
|                                                       | Telefonnummer*                      | Faxnumme                                                               | r                                                                             |              |
|                                                       | 0301234567                          | 8                                                                      | •                                                                             |              |
|                                                       | -                                   |                                                                        |                                                                               |              |
|                                                       | Speichern                           | Abbrechen                                                              |                                                                               |              |

Die neu ausgewählte Rechtsform muss nach der Auswahl aus der Dropdown- Liste mit Klick auf "Auswählen" bestätigt werden.

| Datei Bearbeiten Ansicht ⊆hronik Lesezeichen Extras | Hilfe<br>- Bearbeiten / Edit × +                                                                                 |                                                                                                    | - 0 X         |
|-----------------------------------------------------|----------------------------------------------------------------------------------------------------|----------------------------------------------------------------------------------------------------|---------------|
|                                                     | tps://77.220.240.209/auswahl?execution=e1s5                                                                      | F (80%)                                                                                                    | ··· 🗸 🕪 🗉 🗉 🗉 |
| ProDaBa2020 Prod  ProDaBa - Schwein  ProDa          | aBa- Hummel 🗾 Projekt Phönix 🗾 ProDaBa2020 - Benutz 🗾 Jira 🗾 Confluenc                                           | e 🗘 Build Dashboard - gsu 💫 rexx Portal 🖷 AgentBoard - inopla G                                                                |               |
|                                                     | Generation for accide<br>Unterrollments and and a                                                                | halt Willkommen, Max Mustermann!<br>Automatische Abmeldung in <b>54:08</b> Minuten<br>Zur Startseite Mein Konto Abmelden Suche |               |
|                                                     | Antragsverfahren 🛀 Mittelverwaltung 🛀 Stammdaten 🛀                                                               | Hilfe * Suche *                                                                                                    |               |
|                                                     | Startseite / Stammdaten / Organisation bearbeiten / Organisation                                                 |                                                                                                    |               |
|                                                     | Prozess Organisation Testorganisation gs<br>Organisation Testorganisation gsub 5, 10152                          | ub 5                                                                                                    |               |
|                                                     | Organisation Bank                                                                                                | verbindung Benutzer<br>* Pflichtfeld                                                                                           |               |
|                                                     | Organisation Testorganisation gsub 5 bear                                                                        | beiten                                                                                                    |               |
|                                                     | Name und Rechtsform                                                                                              |                                                                                                    |               |
|                                                     | Name*                                                                                                    |                                                                                                    | =             |
|                                                     | Testorganisation gsub 5                                                                                          |                                                                                                    |               |
|                                                     | Rechtsform*                                                                                                    |                                                                                                    |               |
|                                                     | GmbH                                                                                                    | • Auswählen                                                                                                    |               |
|                                                     | Branche (NACE)                                                                                                   | _                                                                                                    |               |
|                                                     | M Erbringung von freiberuflichen, wissenschaftlichen und te                                                      | echnischen Dienstleistungen 💡 🗧                                                                                                |               |
|                                                     | Angaben zu Ihrer Organisation<br>Die erhobenen personenbezogenen Daten werden nicht an D<br>Straße / Hausnummer* | ritte weitergegeben. <u>Hinweise zum Datenschutz</u> <del>)</del>                                                              |               |
|                                                     | Kronentsr. 6                                                                                                    |                                                                                                    |               |
|                                                     | Postleitzahl*                                                                                                    | Ort*                                                                                                    |               |
|                                                     | 10117                                                                                                    | Berlin                                                                                                    |               |
|                                                     | · · · · · · · · · · · · · · · · · · ·                                                                            |                                                                                                    |               |
|                                                     | Land                                                                                                    | Bundesland*                                                                                                    |               |
|                                                     | Deutschland +                                                                                                    | Berlin +                                                                                                    |               |
|                                                     | E-Mail der Organisation                                                                                          | Internet                                                                                                    |               |
|                                                     | info@testorganisation.de                                                                                         |                                                                                                    |               |
|                                                     | Telefonnummer*                                                                                                   | Faxnummer                                                                                                    |               |
|                                                     | 0301234567                                                                                                    | Ø                                                                                                    |               |
|                                                     |                                                                                                    |                                                                                                    |               |
|                                                     | Speichern                                                                                                    | Abbrechen                                                                                                    |               |

Daraufhin werden in der Maske zusätzlich die Felder "Handelsregistereintrag", "Gericht" und der "Auszug aus dem Handelsregistereintrag" als Upload angezeigt (siehe Abbildung nächste Seite).

| Datei Bearbeiten Ansicht Chronik Lesezeichen Extras Hill X Start - ProDaBa Antrags-Portal X Vorganisation - Bea | fe<br>arbeiten / Edi X +                                          |                                                                   | _ 0 X           |  |  |  |  |
|----------------------------------------------------------------------------------------------------|-------------------------------------------------------------------|-------------------------------------------------------------------|-----------------|--|--|--|--|
| (←) → C û 🛛 🖉 🔒 https://                                                                                        | /77.220.240.209/auswahl?execution=e1s5                            | 0                                                                 | ∞ … ♡☆ ॥\ 🖸 ತ ≡ |  |  |  |  |
| ProDaBa2020 Prod 🕲 ProDaBa - Schwein 🗾 ProDaBa- H                                                               | Hummel 🗾 Projekt Phönix 🗾 ProDaBa2020 - Benutz 🗾 Jira 🗾 Confluenc | e 🔇 Build Dashboard - gsu 😵 rexx Portal 🏾 🖀 AgentBoard - inopla G |                 |  |  |  |  |
|                                                                                                    | Startseite / Stammdaten / Organisation bearbeiten / Organisation  |                                                                   | <u>^</u>        |  |  |  |  |
|                                                                                                    | Prozess Organisation Testorganisation gs                          | ub 5                                                              |                 |  |  |  |  |
|                                                                                                    | Organisation Testorganisation gsub 5, 10152                       |                                                                   |                 |  |  |  |  |
|                                                                                                    | Organisation Bank                                                 | Benutzer                                                          |                 |  |  |  |  |
|                                                                                                    | M. MITTERATION CONTRACTOR                                         | * Pflichtfe                                                       | d               |  |  |  |  |
|                                                                                                    | rganisation Testorganisation gsub 5 bearbeiten                    |                                                                   |                 |  |  |  |  |
|                                                                                                    | Name und Rechtsform                                               |                                                                   |                 |  |  |  |  |
|                                                                                                    | Name*                                                             |                                                                   |                 |  |  |  |  |
|                                                                                                    | Testorganisation gsub 5                                           |                                                                   |                 |  |  |  |  |
|                                                                                                    | Rechtsform*                                                       |                                                                   |                 |  |  |  |  |
|                                                                                                    | GmbH                                                              | • Auswähler                                                       |                 |  |  |  |  |
|                                                                                                    |                                                                   | ·                                                                 | -               |  |  |  |  |
|                                                                                                    | M Erbringung von freiberuflichen, wissenschaftlichen und t        | arhnischen Dienstleistungen 🛛 🗧 🗧                                 | 1 I             |  |  |  |  |
|                                                                                                    | Preforingung von relocionieren, moensenaren and e                 |                                                                   | _               |  |  |  |  |
|                                                                                                    | Handelsregistereintrag                                            |                                                                   |                 |  |  |  |  |
|                                                                                                    | Handelsregistereintrag*                                           |                                                                   |                 |  |  |  |  |
|                                                                                                    |                                                                   |                                                                   |                 |  |  |  |  |
|                                                                                                    | Gericht*                                                          |                                                                   |                 |  |  |  |  |
|                                                                                                    |                                                                   |                                                                   | 1               |  |  |  |  |
|                                                                                                    | Auszug aus dem Handelsregister*                                   |                                                                   |                 |  |  |  |  |
|                                                                                                    | Durchsuchen Keine Dateien ausgewählt.                             | Upload                                                            |                 |  |  |  |  |
|                                                                                                    |                                                                   |                                                                   |                 |  |  |  |  |
|                                                                                                    | Angaben zu Ihrer Organisation                                     |                                                                   |                 |  |  |  |  |
|                                                                                                    | Die erhobenen personenbezogenen Daten werden nicht an D           | ritte weitergegeben. <u>Hinweise zum Datenschutz</u> →            |                 |  |  |  |  |
|                                                                                                    | Straße / Hausnummer*                                              |                                                                   |                 |  |  |  |  |
|                                                                                                    | Kronentsr. 6                                                      |                                                                   |                 |  |  |  |  |
|                                                                                                    | Postleitzahl*                                                     | Ort*                                                              |                 |  |  |  |  |
|                                                                                                    | 10117                                                             | Berlin                                                            |                 |  |  |  |  |
|                                                                                                    |                                                                   |                                                                   |                 |  |  |  |  |
|                                                                                                    | Land                                                              | Bundesland*                                                       | _               |  |  |  |  |
|                                                                                                    | Deutschland 0                                                     | Berlin •                                                          |                 |  |  |  |  |
|                                                                                                    | E-Mail der Organisation                                           | Internet                                                          |                 |  |  |  |  |
|                                                                                                    | info@testoroanisation.de                                          |                                                                   |                 |  |  |  |  |

Jede Änderung auf der Seite ist mit "Speichern" zu sichern. Im Anschluss wird über das System eine E-Mail Benachrichtigung über die Änderung an die zuständige Servicestelle des Förderprogramms versendet.

#### Bankverbindung

Unter dem Reiter "Bankverbindung" können eine oder mehrere Bankverbindungen hinterlegt werden. Diese können dann z.B. bei Mittelanforderungen je Fördermaßnahme individuell ausgewählt werden. Eine fehlerhaft angelegte Bankverbindung kann nicht mehr bearbeitet werden und muss gelöscht und neu angelegt werden.

| tart - ProDaba Antraga-Portal 🔀 🔣 Organia |                                                                                                    |                                             |                       |                                               |                                                                              |                                                                                                    |         |       |
|-------------------------------------------|----------------------------------------------------------------------------------------------------|---------------------------------------------|-----------------------|-----------------------------------------------|------------------------------------------------------------------------------|----------------------------------------------------------------------------------------------------|---------|-------|
|                                           | ition - Bearbeiten / D= - 20                                                                                         |                                             |                       |                                               |                                                                              | 2007 - 2007 - 200 - 200 |         |       |
| -> C* @ 0 @                               | https://77.220.240.209/auswahlTexecution=e1s6                                                                        |                                             |                       |                                               | E BOW                                                                        | ···· ··· ··· ··· ··· ··· ··· ··· ··· ·                                                                                                    | IIIX CD | ( (B) |
| voDaBa2020 Prod 🔘 ProDaBa - Schwein 📂 I   | ProDalka Hummel 🔣 Projekt Phonix 🔣 ProDalka2020 - B                                                                  | enutz K Jira K Confluence                   | C Build Dashboard - g | iu 🤣 reas Portal 🖷                            | AgentBoard - Inopla G                                                        |                                                                                                    |         |       |
|                                           | gsub                                                                                                    | Zum Inha                                    | ut                    | Willie<br>Automatische<br>Zur Startseite Mein | ommen, Max Mustermanni<br>Abmeldung in 59:10 Minuten<br>Konto Abmelden Suche |                                                                                                    |         |       |
|                                           | Antragsverfahren - Mittelverwalt                                                                                     | ung • Stammdaten •                          | Hilfe * Suche *       |                                               |                                                                              |                                                                                                    |         |       |
|                                           | Startseite / Stammdaten / Organisation I                                                                             | searbeiten / Bankverbindung                 |                       |                                               |                                                                              |                                                                                                    |         |       |
|                                           | Prozess Organ                                                                                                    | nisation Testorganisation gsub              | 5                     |                                               |                                                                              |                                                                                                    |         |       |
|                                           | Organisation Testo                                                                                                   | rganisation gsub 5, 10152                   |                       |                                               |                                                                              |                                                                                                    |         |       |
|                                           | 1477-1678) 14968 1476                                                                                                | Instanting we control proceeding operations |                       |                                               |                                                                              |                                                                                                    |         |       |
|                                           | Organisation                                                                                                    | Banky                                       | schindung             |                                               | Benuteer                                                                     |                                                                                                    |         |       |
|                                           |                                                                                                    |                                             |                       |                                               | * Pflichtfeld                                                                |                                                                                                    |         |       |
|                                           | Bankverbindung                                                                                                    |                                             |                       |                                               |                                                                              |                                                                                                    |         |       |
|                                           |                                                                                                    |                                             |                       |                                               |                                                                              |                                                                                                    |         |       |
|                                           |                                                                                                    |                                             |                       |                                               |                                                                              |                                                                                                    |         |       |
|                                           | Bankverbindungen                                                                                                    |                                             |                       |                                               |                                                                              |                                                                                                    |         |       |
|                                           | Bankverbindungen                                                                                                    | Kontoinhaber                                | Beschreibung          | DIC                                           | Bank Aktion                                                                  |                                                                                                    |         |       |
|                                           | Bankverbindungen<br>10AN<br>AL90208110080000001039531801                                                             | Kontoinhaber                                | Beachreibung          | DIC                                           | Bank Aktion                                                                  |                                                                                                    |         |       |
|                                           | Bankverbindungen<br>Torn<br>AL90208110080000001039831801                                                             | Kentoinhaber                                | Beachreibung          | exc                                           | Bank Aktion                                                                  |                                                                                                    |         |       |
|                                           | Bankverbindungen<br>10AR<br>AL-60208110080000001039831801                                                            | Kontoinhaber                                | Beschreibung          | BIC                                           | Bank Aktion M                                                                |                                                                                                    |         |       |
|                                           | Bankverbindungen<br>AL9020B110880000001039831801<br>Bankverbindung hinzufüg                                          | Kontoinhabor<br>tast                        | Beachrolbung          | DIC                                           | Bank Aktion                                                                  |                                                                                                    |         |       |
|                                           | Bankverbindungen<br>1944<br>Al-80208118080800000103983180)<br>Bankverbindung hinzufügen                              | Kentolnhaber<br>less                        | Beachreibung          | 810                                           | Bank Aktion                                                                  |                                                                                                    |         |       |
|                                           | Bankverbindungen<br>Toni<br>ALeozesi (Gesebecen (1939) 5160)<br>Bankverbindung hinzufügen                            | Kentolshaber<br>Lest                        | Beachraibung          | DIC                                           | Bank Aktion                                                                  |                                                                                                    |         |       |
|                                           | Bankverbindungen<br>Ann<br>Alagzent (Besobeoonto 1993 1801<br>Bankverbindung hinzufögen<br>Bankverbindung hinzufögen | Kontoinhaber<br>isse                        | Beschreibung<br>kesi  | OIC .                                         | Sank Aktion                                                                  |                                                                                                    |         |       |
|                                           | Bankverbindungan<br>Josef<br>Alstapas (assosiala isas isas)<br>Bankverbindung hinzufügen<br>Abbrechun                | Rantoinhabar<br>Isas                        | Beschreibung          | aic                                           | Bank Aktion                                                                  |                                                                                                    |         |       |
|                                           | Bankverbindung birzufügen                                                                                            | Kontoinhaber<br>issa                        | Beachreibung          | B.C                                           | Sank Aktion                                                                  |                                                                                                    |         |       |

Durch Klick auf "Bankverbindung hinzufügen" öffnet sich das unten abgebildete Fenster.

| Datei Bearbeiten Ansicht Chronik Lese:                     | eichen E <u>x</u> tras <u>H</u> ilfe  |                                              |                                 |                                   |       | -    | • | x |
|------------------------------------------------------------|---------------------------------------|----------------------------------------------|---------------------------------|-----------------------------------|-------|------|---|---|
| 🗾 Start - ProDaBa Antrags-Portal 🗙                         | Organisation - Bearbeiten / Bar X +   |                                              |                                 |                                   |       |      |   | _ |
| $\leftrightarrow \rightarrow \times \mathbf{\hat{\omega}}$ | 🕖 🔒 https://77.220.240.209/auswal     | l?execution=e1s7                             |                                 | 80%                               | … ⊠ ☆ | ∭\ ⊡ | ۲ | Ξ |
| 📕 ProDaBa2020 Prod 🛛 🖨 ProDaBa - Schv                      | vein 🗾 ProDaBa- Hummel 🗾 Projekt Phör | ix 📕 ProDaBa2020 - Benutz 🗾 Jira 📕 Confluenc | e 🚺 Build Dashboard - gsu 😢 rev | xx Portal 📲 AgentBoard - inopla G |       |      |   |   |
|                                                            | Gesetacheft für soziale               | Zum II                                       | <u>nhalt</u>                    | Willkommen, Max Mustermannl       |       |      |   |   |
|                                                            | Bankverbindur                         | ıg                                           |                                 | ×                                 |       |      |   |   |
|                                                            |                                       |                                              |                                 | * Pflichtfeld                     |       |      |   |   |
|                                                            | Verbindungso                          | aten                                         |                                 |                                   |       |      |   |   |
|                                                            | Kontoinhaber*                         |                                              |                                 |                                   |       |      |   |   |
|                                                            | Testorganisatio                       | n gsub 5                                     |                                 |                                   |       |      |   |   |
|                                                            | Beschreibung                          |                                              |                                 |                                   |       |      |   |   |
|                                                            | IBAN*<br>DE64                         | 11.100 A                                     | Überprüfen                      |                                   |       |      |   |   |
|                                                            | BIC<br>Name der Ban                   | ι.                                           |                                 |                                   |       |      |   |   |
|                                                            |                                       |                                              |                                 | Abbrechen Speichern               |       |      |   |   |
|                                                            |                                       | Na                                           | <u>ch oben</u>                  |                                   |       |      |   |   |

Nach Eingabe des Kontoinhabers und der IBAN klicken Sie auf "Überprüfen". Hierdurch wird die hinterlegte IBAN auf Gültigkeit geprüft und die zugehörige BIC sowie der Name der Bank automatisch hinzugefügt. Optional kann eine Beschreibung für die Bankverbindung hinterlegt werden. Mit Klick auf "Speichern" schließen Sie den Vorgang ab.

Die Eingabemaske schließt sich und die Übersicht der Bankverbindungen wird mit der neu hinzugefügten Bankverbindung angezeigt.

| Datei Bearbeiten Ansicht Chronik Le | esezeichen Extras Hil                                              | fe                                   |                                                         |                     |                  |                                                                                      |                                    |   |   |       | - | - | ĸ |
|-------------------------------------|--------------------------------------------------------------------|--------------------------------------|---------------------------------------------------------|---------------------|------------------|--------------------------------------------------------------------------------------|------------------------------------|---|---|-------|---|---|---|
| 🗾 Start - ProDaBa Antrags-Portal 🗙  | Organisation - Be                                                  | arbeiten / Bar 🗙 🕂                   |                                                         |                     |                  |                                                                                      |                                    |   |   |       |   |   |   |
| (←) → 健 ŵ                           | 🛛 🗞 https:/                                                        | /77.220.240.209/auswahl?execution=e1 | s8                                                      |                     |                  |                                                                                      | 80%                                | 🗵 | ☆ | lii1\ |   | ٢ | = |
| ProDaBa2020 Prod 🔘 ProDaBa - S      | Schwein 🗾 ProDaBa-                                                 | Hummel 🗾 Projekt Phönix 🗾 ProDaBa2   | 020 - Benutz 🗾 Jira 🗾 Co                                | onfluence 🔘 Build D | ashboard - gsu 💫 | rexx Portal 📲 AgentBoard - inopla                                                    | G                                  |   |   |       |   |   |   |
|                                     |                                                                    | gsub                                 | Z                                                       | <u>um Inhalt</u>    | Zur Star         | Willkommen, Max Mus<br>Automatische Abmeldung in 59:3<br>rtseite Mein Konto Abmelder | termann!<br>19 Minuten<br>11 Suche |   |   |       |   |   | • |
|                                     |                                                                    | Antragsverfahren • Mittelver         | waltung - Stammdat                                      | Suche -             |                  |                                                                                      |                                    |   |   |       |   |   |   |
|                                     | Startseite / Stammdaten / Organisation bearbeiten / Bankverbindung |                                      |                                                         |                     |                  |                                                                                      |                                    |   |   |       |   |   |   |
|                                     |                                                                    | Prozess<br>Organisation              | Organisation Testorganisa<br>Testorganisation gsub 5, 1 |                     |                  |                                                                                      |                                    |   |   |       |   |   |   |
|                                     |                                                                    | Organisation                         |                                                         | Bankverbindung      |                  | Benutzer<br>* Df                                                                     | flichtfeld                         |   |   |       |   |   |   |
|                                     |                                                                    | Bankverbindung                       |                                                         |                     |                  |                                                                                      | incherence                         |   |   |       |   |   |   |
|                                     |                                                                    | Bankverbindungen                     |                                                         |                     |                  |                                                                                      |                                    |   |   |       |   |   |   |
|                                     |                                                                    | IBAN                                 | Kontoinhaber                                            | Beschreibung        | віс              | Bank                                                                                 | Aktion                             |   |   |       |   |   |   |
|                                     |                                                                    | AL90208110080000001039531801         | test                                                    | test                |                  |                                                                                      | ×                                  |   |   |       |   |   |   |
|                                     |                                                                    | DE6 0                                | Testorganisation gsub 5                                 |                     | BY               | Deutsche Kreditbank Berlin                                                           | ×                                  |   |   |       |   |   |   |
|                                     |                                                                    | Bankverbindung hinzu                 | fügen                                                   |                     |                  |                                                                                      |                                    |   |   |       |   |   |   |
|                                     |                                                                    | Bankverbindung hinzufügen            |                                                         |                     |                  |                                                                                      |                                    |   |   |       |   |   |   |
|                                     |                                                                    | Abbrechen                            |                                                         |                     |                  |                                                                                      |                                    |   |   |       |   |   |   |

Durch Klick auf die Schaltfläche "X" kann nun die nicht mehr benötigte Bankverbindung gelöscht werden. Achtung: Es findet hier keine Sicherheitsabfrage statt, die Bankverbindung wird unmittelbar und sofort gelöscht.

| Datei Bearbeiten Ansicht Chronik Lesezeichen Extras H<br>Start - ProDaBa Antrags-Portal X Organisation - Be | arbeiten / Bar 🗙 🕂                                             |                                                       |                       |                  |                                                                               |                                           | - <b>-</b> X |   |
|----------------------------------------------------------------------------------------------------|----------------------------------------------------------------|-------------------------------------------------------|-----------------------|------------------|-------------------------------------------------------------------------------|-------------------------------------------|--------------|---|
| $\leftarrow$ $\rightarrow$ $C'$ $\textcircled{a}$ $\boxed{0}$ $\underset{\&}{\land}$ https://               | //77.220.240.209/auswahl?execution=e1                          | s8                                                    |                       |                  |                                                                               | 80% … 🛛 ☆                                 | III\ 🗊 🌒 🗏   | - |
| ProDaBa2020 Prod 🗇 ProDaBa - Schwein 🗾 ProDaBa-                                                             | Hummel 📕 Projekt Phönix 📕 ProDaBa2                             | 020 - Benutz 🗾 Jira 🗾 C                               | ionfluence ( Build D  | ashboard - gsu 📢 | rexx Portal 📲 AgentBoard - inc                                                | opla G                                    |              |   |
|                                                                                                    | Gevetschaft für sociale<br>Unternehmensberatung met<br>gsub    | Z                                                     | um Inhalt             | Zur St           | Willkommen, Max N<br>Automatische Abmeldung in 5<br>artseite Mein Konto Abmel | Austermann!<br>17:25 Minuten<br>den Suche |              | ^ |
|                                                                                                    | Antragsverfahren - Mittelver                                   | waltung - Stammda                                     | ten • Hilfe •         | Suche •          |                                                                               |                                           |              |   |
|                                                                                                    | Startseite / Stammdaten / Organisa                             | ation bearbeiten / Bankve                             | rbindung              |                  |                                                                               |                                           |              |   |
|                                                                                                    | Prozess<br>Organisation                                        | Organisation Testorganisa<br>Testorganisation gsub 5, | ation gsub 5<br>10152 |                  |                                                                               |                                           |              |   |
|                                                                                                    | Organisation                                                   |                                                       | Bankverbindung        |                  | Benutzer                                                                      |                                           |              |   |
|                                                                                                    | Bankverbindung<br>Bankverbindungen                             |                                                       |                       |                  |                                                                               | <sup>s</sup> Pflichtfeld                  |              |   |
|                                                                                                    | IBAN                                                           | Kontoinhaber                                          | Beschreibung          | BIC              | Bank                                                                          | Aktion                                    |              |   |
|                                                                                                    | AL90208110080000001039531801                                   | test                                                  | test                  |                  |                                                                               | TA I                                      |              |   |
|                                                                                                    | DE64120300001075241750                                         | Testorganisation gsub 5                               |                       | BYLADEM1001      | Deutsche Kreditbank Berlin                                                    | Bankverbindung löschen löschen            |              |   |
|                                                                                                    | Bankverbindung hinzu<br>Bankverbindung hinzufügen<br>Abbrechen | fügen                                                 | A<br>Nach oben        |                  |                                                                               |                                           |              | I |

#### **Benutzer**

Im Reiter "Benutzer" wird eine Übersicht aller registrierten Benutzer\*innen einer Organisation angezeigt. Im Unterschied zur Ansicht der Benutzer\*innen über das Menü "Benutzer verwalten" werden hier die Inhaber der "Admin" Rolle angezeigt. Durch klicken auf das "Stift"-Symbol unter "Aktion" kann direkt in die Benutzerverwaltung des entsprechenden Benutzerkontos gesprungen werden (siehe "Handlungsanleitung Benutzerverwaltung").

| Datei Bearbeiten Ansicht Chronik J | Lesezeichen Extras <u>H</u> i | lfe                                                          |                                            |                                                                 |                     |                                                                                                   |                        | - 0      | × |
|------------------------------------|-------------------------------|--------------------------------------------------------------|--------------------------------------------|-----------------------------------------------------------------|---------------------|---------------------------------------------------------------------------------------------------|------------------------|----------|---|
| 🗾 Start - ProDaBa Antrags-Portal 🗙 | Virganisation - Be            | arbeiten / Ber 🗙 🕂                                           |                                            |                                                                 |                     |                                                                                                   |                        |          |   |
| ↔ ∀ ↔                              | 🗊 🙈 https:/                   | //77.220.240.209/ausw                                        | ahl?execution=e1s10                        |                                                                 |                     |                                                                                                   | 80% … 🖂 🟠              | III\ 🗊 🏽 | Ξ |
| ProDaBa2020 Prod 🔘 ProDaBa -       | Schwein ZProDaBa-             | Hummel 🗾 Projekt Ph                                          | önix 🗾 ProDaBa2020 -                       | Benutz 🗾 Jira 🗾 Confluence 🚺 Bu                                 | ild Dashboard - gsu | 💫 rexx Portal 📲 AgentBoard - inopla G                                                             |                        |          |   |
|                                    |                               | Gesellschaft für soziale<br>Unternehmensbersoung mbH<br>gsub |                                            | Zum Inhalt                                                      | Zur S               | Willkommen, Max Musterm<br>Automatische Abmeldung in 59:17 Mir<br>tartseite Mein Konto Abmelden S | ann!<br>Juden<br>Juche |          | ^ |
|                                    |                               | Antragsverfahre<br>Startseite / Stamn                        | en • Mittelverwal<br>ndaten / Organisation | ltung • Stammdaten • Hilfe •<br>bearbeiten / Benutzer           | Suche -             |                                                                                                   |                        |          |   |
|                                    |                               | Prozess<br>Organisation                                      | Orga<br>Test                               | anisation Testorganisation gsub 5<br>organisation gsub 5, 10152 |                     |                                                                                                   |                        |          |   |
|                                    |                               | o                                                            | rganisation                                | Bankverbind                                                     | ing                 | Benutzer                                                                                          |                        |          |   |
|                                    |                               | Alle Benutze<br>Testorganisation g:<br>Benutzer              | er dieser Orga<br>sub 5 (10152)            | anisation                                                       |                     | * Pflich                                                                                          | feld                   |          |   |
|                                    |                               | Vorname                                                      | Nachname                                   | E-Mail                                                          | Funktion            | Rolle Aktion                                                                                      |                        |          |   |
|                                    |                               | Мах                                                          | Mustermann                                 | m.mustermann@test.de                                            | Geschäftsleitung    | Admin 🛛 🖍 🔶                                                                                       |                        |          |   |
|                                    |                               | Erika                                                        | Musterfrau                                 | e.musterfrau@test.de                                            | Fachbereich         | 2                                                                                                 |                        |          |   |
|                                    |                               | Holger                                                       | Tester                                     | holger.tester@test.de                                           | Praktikant          |                                                                                                   |                        |          |   |
|                                    |                               | Monika                                                       | Muster                                     | m.muster@test.de                                                | Vorstand            |                                                                                                   |                        |          |   |
|                                    |                               | Abbrechen                                                    |                                            |                                                                 |                     |                                                                                                   |                        |          |   |

## Verlauf

In der Übersichtsdarstellung der Organisationen besteht, neben den oben beschriebenen Optionen zur Bearbeitung der Daten der Organisation, die Möglichkeit, die Historie der Änderungen an der Organisation einzusehen. Hierzu wird in der Zeile mit der Organisation auf die Schaltfläche "Verlauf" geklickt.

| Datei Bearbeiten Ansicht Chronik Lesezeichen Extras Hilfe                                                                                                    |                                                      |                                      |                                                                                                    |               | _ 0 X   |  |  |  |  |
|----------------------------------------------------------------------------------------------------|------------------------------------------------------|--------------------------------------|----------------------------------------------------------------------------------------------------|---------------|---------|--|--|--|--|
| 🗾 Start - ProDaBa Antrags-Portal 🗙 🗾 Organisation / Ausw                                                                                                    | ahlflow / / × +                                      |                                      |                                                                                                    |               |         |  |  |  |  |
| ← → C ŵ Ø ♣ https://7                                                                                                    | 7.220.240.209/auswahl?execution=e                    | e1s1                                 |                                                                                                    | 10% … 🖂 🖒     | ⊪\ ©    |  |  |  |  |
| 💆 ProDaša2020 Prod 😳 ProDaša - Schwein 💆 ProDaša - Hummel 💆 Projekt Phonix 💆 ProDaša2020 - Benutz 💆 Jira 💆 Confluence 🗘 Build Dashboard - gsu 🔗 rexx Portal 🚡 AgentBoard - inopla G |                                                      |                                      |                                                                                                    |               |         |  |  |  |  |
|                                                                                                    | Gesetischeit für soziale<br>Unternehmensberatung möt | Zum Inhalt                           | Willkommen, Max Musterma<br>Automatische Abmeldung in <b>36:46</b> Min<br>Zur Startseite Mein Konto Abmelden Su | nni<br>ten    |         |  |  |  |  |
|                                                                                                    | Antragsverfahren • Mittelv                           | verwaltung • Stammdaten • Hilfe •    | Suche *                                                                                                    |               |         |  |  |  |  |
|                                                                                                    | Startseite / Stammdaten / Organ                      | nisation                             |                                                                                                    |               |         |  |  |  |  |
|                                                                                                    | Prozess                                              | Organisation Testorganisation gsub 5 |                                                                                                    |               |         |  |  |  |  |
|                                                                                                    |                                                      |                                      |                                                                                                    |               |         |  |  |  |  |
|                                                                                                    |                                                      | Auswahl                              |                                                                                                    |               |         |  |  |  |  |
| Suchergebnisse                                                                                                    |                                                      |                                      |                                                                                                    |               |         |  |  |  |  |
| Typ Details                                                                                                    | Status Or                                            | rganisation                          | Angelegt am VLetzte Änderung                                                                                    | Aktionen      | Verlauf |  |  |  |  |
| Organisation Testorganisation gsub 5                                                                                                    | Akzeptiert Te                                        | storganisation gsub 5 (10152)        | 02.11.2015 02.11.2015                                                                                           | Anzeigen ¢ OK | Verlauf |  |  |  |  |
|                                                                                                    |                                                      |                                      |                                                                                                    |               | 1       |  |  |  |  |
|                                                                                                    | « < 1 2 3 >                                          | > 5 4 >                              |                                                                                                    |               |         |  |  |  |  |
|                                                                                                    |                                                      | Nach oben                            |                                                                                                    |               |         |  |  |  |  |

Daraufhin öffnet sich die folgende Ansicht:

| Datei Bearbeiten A | Ansicht Chronik Le<br>Antrags-Portal X | sezeichen E <u>x</u> tras <u>H</u> ilfe | ngs-PeriX +                                                                                                    |                                          | - 0      |
|--------------------|----------------------------------------|-----------------------------------------|----------------------------------------------------------------------------------------------------|------------------------------------------|----------|
| (←) → ℃ 6          | 6                                      | 🗊 🔒 https://77.                         | 220.240.209/auswahl?execution=e1s3 80%                                                                                                    | … ☑ ☆                                    | II\ 🗉 🔹  |
| ProDaBa2020 Pr     | od 🔘 ProDaBa - Se                      | chwein 🗾 ProDaBa- Hun                   | nmel 🗾 Projekt Phönix 🗾 ProDaBa2020 - Benutz 🗾 Jira 🗾 Confluence 🗘 Build Dashboard - gsu 💊 rexx Portal 🏾 AgentBoard - inopla G                                                                                                    |                                          |          |
|                    |                                        | SI                                      | tartseite                                                                                                    |                                          |          |
|                    |                                        | P                                       | rozess Organisation Testorganisation gsub 5                                                                                                    |                                          |          |
|                    |                                        | 0                                       | rganisation Testorganisation gsub 5, 10152                                                                                                    |                                          |          |
|                    |                                        | V                                       | /erlauf                                                                                                    |                                          |          |
|                    |                                        | Fi                                      | itter Ergebnisse filtern                                                                                                    |                                          |          |
| Verlaufseinträ     | ae                                     |                                         |                                                                                                    |                                          |          |
| Тур                | Details                                | Zeitpunkt                               | Eintrag                                                                                                    | Person                                   | Aktion   |
| Allgemein          | 2801-02198                             | 17.06.2021                              | Die Grunddaten von Testorganisation gsub 5 wurden gespeichert:                                                                                                    |                                          |          |
|                    |                                        | 10:30:49                                | Neu: Name -> Testorganisation gsub 5   Rachtsform -> SONSTIGES   Bundesland -> BERLIN   Adresse -> Kronentsr. 6, 10117 Berlin   EmailAdresse<br>-> info@testorganisation.de   WebAdresse ->   Telefonnummer -> 0301234567   Faxnummer -><br>Alt: Name -> Testorganisation.gub 5   Rachtsform -> SONSTIGES   Bundesland -> BERLIN   Adresse -> Kronentsr. 6, 10117 Berlin   EmailAdresse -><br>info@testorganisation.de   WebAdresse ->   Telefonnummer -> 0301234567   Faxnummer ->                                       |                                          |          |
| Allgemein          |                                        | 17.06.2021<br>10:30:48                  | Die Organisation Testorganisation gsub 5 ist ab jetzt für das Förderinstrument SKB SKB - Bundesprogramm Sprach-Kitas / Fachberatung nicht mehr freigeschaltet.                                                                                                    |                                          |          |
| Allgemein          |                                        | 17.06.2021<br>10:28:18                  | Die Grunddaten von Testorganisation gaub 5 wurden gespeichert:<br>Neu: Kanne -> Testorganisation gaub 5   Rachtsform -> SONSTIGES   Bundesland -> BERLIN   Adresse -> Kronentsr. 6, 10117 Berlin   EmailAdresse<br>-> Indigetstroganisation.d   WebAdresse >>   Telefonnummer -> 0301234567   Faxnummer -><br>Alt: Name -> Testorganisation.d   WebAdresse >>   Telefonnummer -> 0301234567   Savummer -><br>Indigetstroganisation.d =   WebAdresse >>   Telefonnummer -> 0301234567   Savummer ->                        |                                          |          |
| Allgemein          |                                        | 17.06.2021<br>10:28:18                  | Die Organisation Testorganisation gsub 5 ist ab jetzt für das Förderinstrument SKB SKB - Bundesprogramm Sprach-Kitas / Fachberatungfreigeschaltet.                                                                                                    |                                          |          |
| Allgemein          |                                        | 17.06.2021<br>10:28:18                  | Die Organisation Testorganisation gsub 5 ist ab jetzt für das Förderinstrument KTE.02 KTE.02 - Bundesprogramm Kita-Einstieg<br>(Verstetigung)freigeschaltet.                                                                                                    |                                          |          |
| Allgemein          |                                        | 17.06.2021<br>10:28:17                  | Die Organisation Testorganisation gsub 5 ist ab jetzt für das Förderinstrument HSM.02 HSM.02 - Hilfesystem 2.0 / Projektstrang IIfreigeschaltet.                                                                                                    |                                          |          |
| Allgemein          |                                        | 17.06.2021<br>10:28:17                  | Die Organisation Testorganisation gsub 5 ist ab jetzt für das Förderinstrument FKO.13 FKO.13 - Bundesprogramm Fachkräfteoffensive / Kita-Heiferinnen<br>und Kita-Heifer zur Entlastung des pädagogischen Personalsfreigeschaltet.                                                                                                    |                                          |          |
| Allgemein          |                                        | 17.06.2021<br>10:28:17                  | Die Organisation Testorganisation gsub 5 ist ab jetzt für das Förderinstrument FKO.02 FKO.02 - Bundesprogramm Fachkräfteoffensive / Ressourcen für<br>die Anleitungfreigeschaltet.                                                                                                    |                                          |          |
| Allgemein          |                                        | 17.06.2021<br>10:28:17                  | Die Organisation Testorganisation gsub 5 ist ab jetzt für das Förderinstrument FKO.00 FKO.00 - Bundesprogramm Fachkräfteoffensive /<br>Praxisintegrierte vergütete Ausbildungfreigeschaltet.                                                                                                    |                                          |          |
| Allgemein          |                                        | 17.06.2021<br>10:28:17                  | Die Organisation Testorganisation gsub 5 ist ab jetzt für das Förderinstrument ETB.01 ETB.01 - Ergänzende unabhängige Teilhabeberatung<br>(Folgeantrag)freigeschaltet.                                                                                                    |                                          |          |
| Allgemein          |                                        | 17.06.2021<br>10:28:17                  | Die Organisation Testorganisation gsub 5 ist ab jetzt für das Förderinstrument DGZ.00 DGZ.00 - Digitalisierungszuschuss Sprach-Kitasfreigeschaltet.                                                                                                    |                                          |          |
| Allgemein          |                                        | 16.06.2021<br>09:02:13                  | Die Grundstan von Testorganisation gaub 5 wurden gespeichert:<br>Neu: Name -> Testorganisation gaub 5 Rekorfform >> SONSTIGES   Bundesland >> BERLIN   Adresse -> Kronentsz. 6, 10117 Berlin   EmailAdresse<br>-> info@testorganisation.de   WebAdresse -> 1 Telefonnummer -> 030124567   Faxnummer -><br>Alt: Name -> Testorganisation gaub 5   Rekchtsform -> SONSTIGES   Bundesland -> BERLIN   Adresse -> Kronentsz. 6, 10117 Berlin   EmailAdresse -><br>  WebAdresse ->   Telefonnummer -> 030124567   Faxnummer -> | Max Mustermann<br>(m.mustermann@test.de) |          |
| Organisation       | Testorganisation<br>gsub 5             | 02.11.2015<br>17:23:50                  | Status geändert von VORGEPRUEFT nach AKZEPTIERT                                                                                                    |                                          | Anzeigen |
| Organisation       | Testorganisation<br>gsub 5             | 02.11.2015<br>17:22:44                  | Status geändert von ANGELEGT nach VORGEPRUEFT                                                                                                    |                                          | Anzeigen |
| Allgemein          |                                        | 02.11.2015<br>17:22:25                  | Person Nichtdein Ernst (likok@web.de) angelegt bei Registrierug der Organisation Testorganisation gaub 5: Anrede -> Herr   Tital ->   Vorname -><br>Nichtdein   Nachname -> Ernst   E-Mail -> likok@web.de   Funktion ->   Telefonnummer ->   Faxnummer -> .                                                                                                    |                                          |          |
|                    |                                        |                                         | Abbrechen                                                                                                    |                                          |          |

Durch Eingabe in das Feld "Filter" können die Verlaufseinträge nach "Typ" oder "Zeitpunkt" gefiltert werden. Abhängig vom Typ des Eintrags kann hier über die Taste "Anzeigen" in die

Eingabemaske der Änderung verzweigt werden. Eine Änderung der Daten ist über diesen Weg jedoch nicht möglich. Die Option, die Verlaufseinträge eines Vorgangs einzusehen, steht in allen Übersichten innerhalb der Anwendung zur Verfügung.

### Rückfragen und Unterstützung, Kontakt

Bei Fragen oder technischen Problemen mit der Fachanwendung ProDaBa wenden Sie sich bitte unter Angabe Ihrer Dok.-Nummer oder Träger-ID an unser ProDaBa-Support-Team:

Sprechzeiten:

Mo, Di, Mi und Fr von 9 bis 12 Uhr und

Do von 14 bis 17 Uhr

Servicenummer: (030) 544 533 731

E-Mail: prodaba-support@gsub.de